# Wilson Web, The H.W. Wilson Company

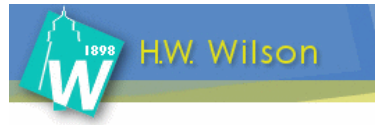

Η **Wilson Web** αποτελεί μία διεπιστημονική βάση δεδομένων, η οποία παρέχει το πλήρες ευρετηριασμένο περιεχόμενο περιλήψεων και πλήρους κειμένου από τέσσερις βάσεις δεδομένων πλήρους κειμένου του διαθέτη <u>H.W. Wilson</u>: Art Index, Art Retrospective, Art Museum Image Gallery και OmniFile Full Text Select. Οι δύο πρώτες βάσεις είναι βιβλιογραφικές<sup>-</sup> σε αυτές υπάρχουν ευρετηριασμένα άρθρα περιοδικών από όλο τον κόσμο. Η τρίτη βάση περιλαμβάνει πάνω από 90.000 έργα τέχνης τα οποία διατίθενται μόνο για μη-εμπορικούς εκπαιδευτικούς σκοπούς. Η τέταρτη και τελευταία βάση είναι 100% πλήρους κειμένου και περιλαμβάνει άρθρα από τις παρακάτω περιοδικές βάσεις του διαθέτη Wilson: Art Full Text, Applied Science & Technology Full Text, Biological & Agricultural Index, Education Full Text, General Science Full Text, Humanities Full Text, Index to Legal Periodicals & Books, Library Literature & Information Science Full Text, Readers' Guide Full Text, Social Sciences Full Text, Wilson Business Full Text. Το περιβάλλον αλληλεπίδρασης (interface) της υπηρεσίας είναι στην αγγλική γλώσσα.

Η πρόσβαση είναι δυνατή στη διεύθυνση <u>http://hwwilsonweb.com/cgi-bin/auto\_login.cgi</u> μόνο μέσω των Η/Υ του δικτύου του Ιδρύματος με αυτόματη αναγνώριση της διεύθυνσης IP του Η/Υ. Επίσης, σημειώνεται ότι είναι απαραίτητη η εγκατάσταση του λογισμικού <u>Acrobat Reader</u>, γιατί τα περισσότερα πλήρη κείμενα των άρθρων είναι σε μορφή Acrobat .pdf.

### Βασικά χαρακτηριστικά:

#### Α: Διαθἑτει:

- Πέντε μηχανισμούς αναζήτησης (Basic Search, Advanced Search, Browse, History, Thesaurus)
- Θησαυρό όρων
- Εύχρηστο και δυναμικό οδηγό χρήσης

### Β: Παρέχει τη δυνατότητα:

- Αναζήτησης τίτλων περιοδικών μέσα από μηχανισμό αναζήτησης
- Απλής και σύνθετης αναζήτησης με χρήση της Boolean λογικής και λέξεων-κλειδιών
- Ανάκτησης λίστας αποτελεσμάτων μέσω εκτύπωσης, ηλεκτρονικού ταχυδρομείου και αποθήκευσης
- Δημιουργίας ιστορικού αναζητήσεων
- Αποθήκευσης αποτελεσμάτων
- Αποθήκευσης των βιβλιογραφικών στοιχείων άρθρων σε μορφή συμβατή με τα προγράμματα διαχείρισης βιβλιογραφικών αναφορών EndNote και RefWorks.

### Περιεχόμενα:

| Αναζήτηση τίτλων περιοδικών                     | 2 |
|-------------------------------------------------|---|
| Μηχανισμοί αναζήτησης                           | 2 |
| Προβολή και αποθήκευση αποτελεσμάτων αναζήτησης | 3 |
| Ιστορικό Αναζητήσεων                            | 4 |
| Οδηγός – βοήθεια                                | 4 |

<u>Σημείωση</u>: στο κείμενο έχουν ενσωματωθεί <u>υπερσυνδέσεις (hyperlink)</u> είτε πάνω σε λέξεις-φράσεις, είτε με τη σημείωση [Περισσότερα]. Οι υπερσυνδέσεις αυτές οδηγούν στις σχετικές κάθε φορά σελίδες του Οδηγού Βοήθειας της online πληροφοριακής υπηρεσίας.

### Αναζήτηση τίτλων περιοδικών

Αρχικά είναι απαραίτητη η επιλογή συγκεκριμένης Βάσης Δεδομένων. Η ανάκτηση ενός συγκεκριμένου τίτλου περιοδικού μπορεί να γίνει με την εισαγωγή του πλήρη τίτλου στο μηχανισμό αναζήτησης και την επιλογή του πεδίου αναζήτησης "**Journal Name**". Η αναζήτηση μπορεί να περιοριστεί σε συγκεκριμένα έτη. Ο μηχανισμός αναζήτησης θα επιστρέψει όλα τα άρθρα που δημοσιεύθηκαν στο περιοδικό τη συγκεκριμένη χρονιά.

| Vulson<br>Veb                                                                                          | Advanced Search                                                                                                    | Exit Program                                                                                                    |
|----------------------------------------------------------------------------------------------------|----------------------------------------------------------------------------------------------------|----------------------------------------------------------------------------------------------------|
| nportant Message<br>Advanced Search<br>Basic Search<br>Browse<br>Search History                        | <u>Close Database Selection Area</u> <u>Database Descriptions</u> <u>Unm</u> Art Index     Art Museum Image Gallery | a <b>rk Selected Databases</b><br>☑ OmniFile Full Text Select                                                                                       |
| Thesaurus<br>Print Email Save<br>Exporting/Citing<br>Create Alerts<br>• Help<br>• Journal<br>Directory | across the board and v and v Sort By: Relevance v                                                                   | as: Journal Name  All - Smart Search  All - Smart Search  Start                                                                                     |
|                                                                                                    | Limit Dates to:  Any Year Within last 12 months From Year: To Year:                                                 | Limit to: Full Text Articles<br>Page Image (PDF)<br>Peer Reviewed<br>Expand: Also search within the full text<br>of the articles, for extra results |
|                                                                                                    | Document Type: All v<br>Physical All v<br>Description:                                                              | oject All<br>Area: Applied Science & Technology (AST)<br>Art (ART)                                                                                  |

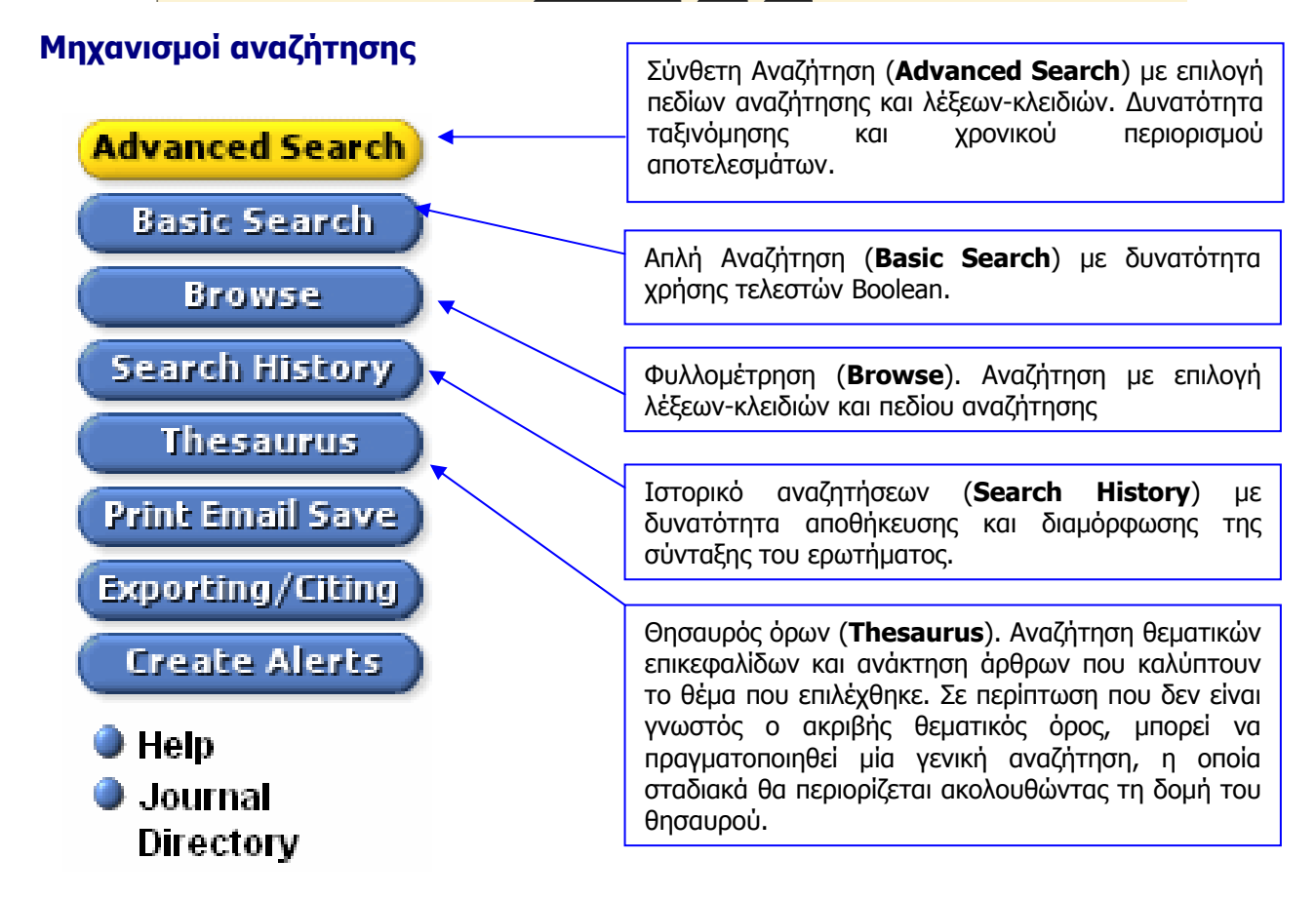

Ημερομηνία Δημιουργίας: 17/12/2003

## Προβολή και αποθήκευση αποτελεσμάτων αναζήτησης

Στη λίστα των αποτελεσμάτων μιας αναζήτησης παρέχεται η δυνατότητα:

1. επιλογής συγκεκριμένων άρθρων 🗹

2. προβολής της πλήρους εγγραφής κάθε άρθρου με επιλογή του τίτλου-υπερσυνδέσμου,

3. προβολής του πλήρους κειμένου σε μορφή HTML (Full Text HTML) ή PDF (Full Text PDF) Ακόμη είναι δυνατός ο περιορισμός των αποτελεσμάτων (Limit these results to) σε:

- **Ξ Full Text**, ανάκτηση του πλήρους κειμένου του άρθρου σε μορφή HTML

- PDF, ανάκτηση του πλήρους κειμένου του άρθρου σε μορφή PDF, και
- Peer Reviewed, ανάκτηση μόνο αναθεωρημένων άρθρων.

Τέλος, το εικονίδιο 🔃 WilsonLink που μπορεί να εμφανίζεται μπροστά από κάθε αποτέλεσμα δηλώνει την ύπαρξη σχετικών υπερσυνδέσεων που προσφέρει η υπηρεσία Wilson Web.

| Wilson<br>Veb                                           | Results: Brief Display Exit Pr                                                                                                    | ogram                       |
|---------------------------------------------------------|----------------------------------------------------------------------------------------------------|-----------------------------|
| Important Message                                       | Current Search: (electronic records) <in> ALL AND (FULL_TEXT = YES AND PEER_REVIEWED = YES) Limit these results to:</in>                                                                                                    | I Text                      |
| Advanced Search<br>Basic Search<br>Browse               | Records: 138                                                                                                    | <del>.</del><br>er Reviewed |
| Search History<br>Thesaurus                             | Subjects: Cancer in children Metadata Digital signatures/Illinois Virtual libraries Electronic records/Illinois XML Computer language                                                                                                    |                             |
| Print Email Save<br>Exporting/Citing<br>Create Alerts   | 80%       1       Brailer, D. J. Economic Perspectives on Health Information Technology [Adaptation of address given at the NABE 2005 W         1       Economic Policy Conference]. Business Economics v. 40 no. 3 (July 2005) p. 6-14         1       Full Text HTML         1       Full Text HTML | /ashington                  |
| <ul> <li>Help</li> <li>Journal<br/>Directory</li> </ul> | 80% 🗆 2 Brochu, F. <u>Le systeme Torrens et la publicite fonciere quebecoise</u> . <i>McGill Law Journal</i> v. 47 no. 3 (May 2002) p. 625-65                                                                                                    | <b>₽</b> 2                  |

Οι επιλογές **"Print Email Save"** (Print Email Save) και "Exporting/Citing" (Exporting/Citing) του βασικού μενού οδηγούν σε σελίδα ανάκτησης των αποτελεσμάτων αναζήτησης (επιλεγμένων και μη) με:

- Εκτύπωση (**Printing and Citing Options**)
- Αποστολή μέσω ηλεκτρονικού ταχυδρομείου (Emailin and Citing Options)
- Αποθήκευση (Saving, Citing and Formatting for bibliographic software)
- Εξαγωγή και αποθήκευση των βιβλιογραφικών αναφορών σε ειδικά προγράμματα (Export to RefWorks, EndNote software)

Στην ανάκτηση των αποτελεσμάτων μπορούν ακόμη να περιληφθούν (**Include**) το ιστορικό αναζητήσεων, τονισμένες μέσα στο κείμενο οι λέξεις-κλειδιά της αναζήτησης και ο αριθμός των

| Wilson                                                                                        | Print Email Save                                                                                                    |                                                                                                 |
|-----------------------------------------------------------------------------------------------|----------------------------------------------------------------------------------------------------|-------------------------------------------------------------------------------------------------|
| Important Message<br>Advanced Search                                                          | Current Search: (ACROSS THE BOARD) kino JN<br>Records: 1629<br>In: OmniFile Full Text Select                                                                                                    | Marked Set: none, Page Size: 1<br>Fields: default, long labels<br>Sort Order: score, descending |
| Bosic Search<br>Browse<br>Search History<br>Thesauros<br>Print Email Save<br>Exporting/Citing | Printing and Citing Options  Records: Marked Set none  Records: Variable Set none  (up to 100 records at a time)  Enter record numbers and or record ranges, separated by comma. For example: 12,6-10 |                                                                                                 |
| Create Alerts<br>Help<br>Journal<br>Directory                                                 | Fields:     O FULL TEXT & Images included, if available       All Citation Fields/Carbon display       O Enter Citation Display using IHTML v       style   Include:    Include:    Pactors Numbers   |                                                                                                 |
|                                                                                               | Clear the marked set after the print? Yes  No Estimate # of printed pages for the chosen options                                                                                                    | Print                                                                                           |
|                                                                                               | Print Instructions     Emailing and Citing Options                                                                                                    |                                                                                                 |
|                                                                                               | Saving, Citing and Formatting for bibliographic software     Export to RefWorks, EndNote software                                                                                                    |                                                                                                 |

Ημερομηνία Δημιουργίας: 17/12/2003

- 3 -

### Ιστορικό Αναζητήσεων

Από την οθόνη του Ιστορικού αναζητήσεων (**Search History**) είναι δυνατή η προβολή των αναζητήσεων που εκτελέστηκαν κατά την τρέχουσα σύνδεση (session) του χρήστη με την υπηρεσία. Ακόμη ο χρήστης μπορεί να:

- συνδυάσει εκτελεσμένες αναζητήσεις μέσω του μηχανισμού Search Builder,
- διαγράψει (Delete Marked) εκτελεσμένες αναζητήσεις,
- αποθηκεύσει (Save Marked) εκτελεσμένες αναζητήσεις. Η αποθήκευση, καθώς και η προβολή αποθηκευμένων αναζητήσεων απαιτεί τη συμπλήρωση ενός ID στην περιοχή Sign on που βρίσκεται στο κάτω μέρος της σελίδας, και
- ενημερώνεται μέσω ηλ.ταχυδρομείου (Create Alert for this Search) για εκτελεσμένες αναζητήσεις.

| Wilson<br>Web                            | Search History Exit                                                                                                    | Program            |
|------------------------------------------|----------------------------------------------------------------------------------------------------|--------------------|
| Important Message<br>Advanced Search     | Search Builder:<br>Combine your searches by selecting 'Search Number' and operators (AND, OR, NOT) from the dropdown choices or type into te                                                  | xt                 |
| Basic Search<br>Browse<br>Search History | entry box new search terms:<br>Operator Search Number<br>And V 1 V Add> Submit                                                                                                    |                    |
| Thesaurus<br>Print Email Save            | Select All Delete Marked Save Marked Save Marked                                                                                                    |                    |
| Exporting/Citing                         | Mark this search for saving or deleting     Search String: ((electronic,records) ALL, (pjd >= 2006164),((y fti)))     Image: Create Alert for 1                                               | 'his 🚽 —           |
| Help     Journal                         | Database: OmniFile Full Text Select<br>Search Results: 242<br>New Results: Kew.results                                                                                                    | <u>rch</u>         |
| Directory                                | Mark this search for saving or deleting                                                                                                    |                    |
|                                          | 2 Search String: ((electronic,records) ALL, (pjd >= 2006164),((y fti)),( ("Review Article") dt))                                                                                              | <u>'his</u>        |
|                                          | Database: OmniFile Full Text Select Search Results: <u>(ex Results</u> New Results: <u>(ex Results</u> )                                                                                      |                    |
|                                          | Mark this search for saving or deleting                                                                                                    |                    |
|                                          | 1 Search String: ((electronic,records) ALL. (pjd >= 2006164),((y fti, y pri, p fti)),( ("Review Article") Sea Database: OmniPile Full Text Select Search Results: 0 New Results: New Results: | <u>'his</u><br>rch |
|                                          |                                                                                                    |                    |
|                                          | Sign On Revise Search Clear                                                                                                    | -                  |

## Οδηγός – βοήθεια

Η επιλογή "**Help**" του βασικού μενού οδηγεί σε σημείο της βοήθειας σχετικό με τη δραστηριότητα που εκτελείται τη δεδομένη στιγμή. Ταυτόχρονα παρέχεται και η δυνατότητα μετάβασης σε οποιοδήποτε άλλο σημείο της βοήθειας μέσω της κυλιόμενης λίστας στο αριστερό μέρος της σελίδας.

| Documentatio                                                                                                    | In Close Help Database Description / Details Journal Directory Tutorial WilsonWeb Overview                                                                                                    |
|----------------------------------------------------------------------------------------------------|----------------------------------------------------------------------------------------------------|
| (Release 2.5)<br>• <u>WilsonWeb Overview</u><br>• <u>WilsonWeb Screens</u><br>• <u>Help Topics</u><br>• <u>Training</u><br>• <u>Contact Wilson</u><br>• <u>Wilson Services</u><br>• <u>FAQ</u><br>• <u>What's New</u><br>• WilsonWeb Screens | <ul> <li>WilsonWeb, the HW Wilson Information Retrieval System for the Internet, is a comprehensive search tool that simplifies access to information stored in databases. You can enter searches as single terms, phrases, or complex Boolean search strings, then display is retrieved records, and print, save, or email the results. You can be the Thesaurus to search for concepts. In ad you can customize the display of results and refine your search by combining or extending searches.</li> <li>The <u>WilsonWeb interface</u> consists of a series of related screens the make sophisticated searching easy. The six main screens are:</li> </ul> |
| Advanced Search<br>Basic Search<br>Browse<br>Customize Display<br>Print Email Save                                                                                                    | <ul> <li>Basic Search</li> <li>Advanced Search</li> <li>Browse</li> <li>Thesaurus</li> </ul>                                                                                                    |

Ημερομηνία Δημιουργίας: 17/12/2003

- 4 -